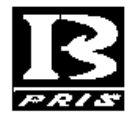

成都普瑞逊电子有限公司

TC06 仪表

简易操作说明

成都普瑞逊电子有限公司

|          | 目录                               |    |
|----------|----------------------------------|----|
| <u> </u> | 用户使用需知                           | 1  |
| 二、       | 尺寸图                              | 2  |
| 三、       | 概述                               | 2  |
|          | 3.1 显示窗口及按键                      | 2  |
|          | 3.2 外置接口                         | 3  |
|          | 3.3 规格参数                         | 4  |
|          | 3.4 选配                           | 4  |
| 四、       | 功能操作                             | 4  |
|          | 4.1 置零                           | 4  |
|          | 4.2 去皮                           | 4  |
|          | 4.3 报警设置                         | 4  |
|          | 4.4 校正                           | 5  |
| 五、       | 用户参数设置                           | 6  |
|          | 5.1 串口传送方式选择                     | 6  |
|          | 5.2 波特率设置                        | 7  |
|          | 5.3 使用单位选择                       | 7  |
|          | 5.4 报警模式设置                       | 8  |
| 六、       | 通讯口数据                            | 8  |
|          | 6.1 RS232、Network、Bluetooth 数据格式 | 8  |
|          | 6.2 RS232、Modbus 数据              | 10 |
| 七、       | Modbus 协议下的操作事例                  | 13 |
|          | 7.1 标定                           | 13 |
|          | 7.2 校正                           | 13 |
|          | 7.3 地址设置(广播设置)                   | 13 |
|          | 7.4 波特率设置(广播设置)                  | 14 |
|          | 7.5 读取重量值                        | 14 |
|          | 7.6 置零操作                         | 14 |
|          | 7.7 自动回零设置                       | 14 |
| 八、       | 网络模块的设置                          | 15 |
|          | 8.1 网络端口设置                       | 15 |
|          | 8.1.1 进入 web 设置页面的方式             | 15 |
|          | 8.1.2 Web 参数配制                   | 16 |
|          | 8.2 连接数据测试软件(TCP&UDP测试工具)        | 19 |
|          | 8.2.1 客户端模式                      | 19 |
|          | 8.2.2 服务器模式                      | 20 |

# 一、用户使用需知

为了帮助你能更好的使用该仪表,请在操作前仔细阅读本说明, 它将有助于你在操作中减少故障或出错的机率。

- 1. 请在温度范围 0~40℃、湿度范围 0~80% RH 的环境中使用。
- 2. 请勿在阳光直照下使用。
- 3. 开机使用时,如有零点数字漂移,请按零点键归零。
- 为避免称量时造成的不准不稳的现象。严禁将秤体放置于有电磁干扰、强声干扰、外力振动、粉尘,冲击严重环境中使用。
- 切勿直接称量酸、碱、盐等腐蚀性的物品;称液体物品时应放入专制的容器里,应避免流入秤体内以免造成元件损坏;避免用强溶剂 (如苯,硝基类油漆)擦洗表面,以免导致表面及按键线路的损坏。
- 6. 严禁雨淋或用水冲洗。
- 7. 仪表若有故障,请送专业人士维修,不要私自维修。
- 8. 本产品的功能、性能、指标,若有更改,恕不另行通知,所有的最 终解释权归本公司。

# 二、尺寸图

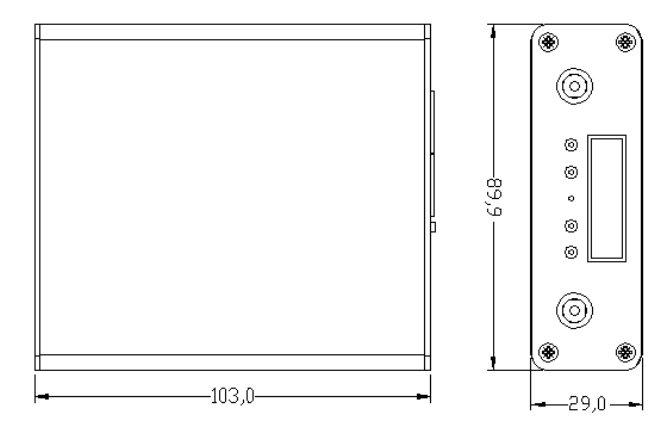

# 三、概述

# 3.1 显示窗口及按键

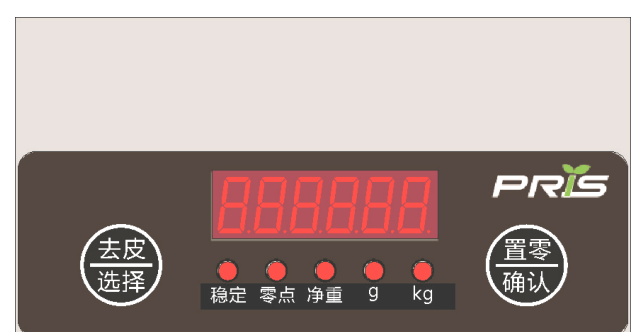

3.2.1 按键

| 键名    | 主要功能 | 次功能    | 菜单功能 |
|-------|------|--------|------|
| 去皮/选择 | 去皮   | 长按进入设置 | 选择   |
| 置零/确认 | 置零   | 长按进入校正 | 确认   |

# 3.2 外置接口

## 3.2.1 RS485 接口

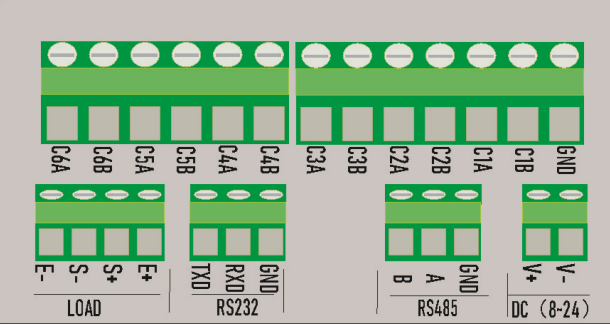

RS485 接口与 RS485 转换器连接时, A 接口应接转换器的 B 接口, B 接口应接转换器的 A 接口

3.2.2 Network 接口

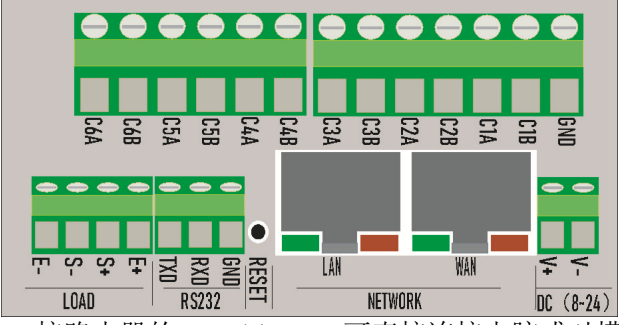

- WAN 接路由器的 LAN 口、LAN 可直接连接电脑或对模块的设置 初始地址: 192.168.16.254 用户名为: admin 密码: admin
- 3.2.3 CAN 接口

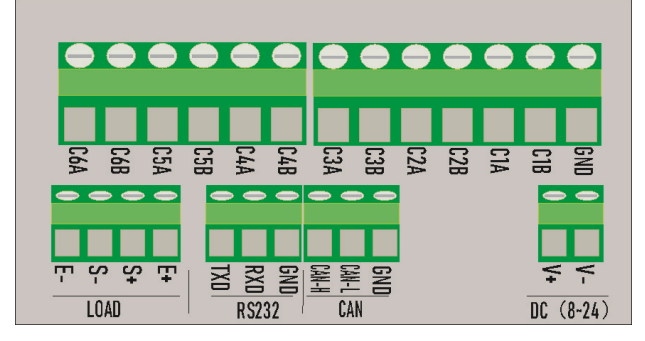

# 3.3 规格参数

◆ 电 源: DC8~24V

◆ 温 度:正常工作温度0℃~40℃;保存温度-10℃~50℃

- ◆ 湿 度: ≤85%RH
- ◆ 准确度: ◎级
- ◆ 显 示:6位数码显示
- ◆ 可连接 10 只 350 Ω 压力称重传感器,也可分开使用
- ◆ 通讯协议多种选择: RS232、RJ45、MODBUS、RS485
- ◆ 硬件地址可同时设置8个模块同时在线工作
- ◆ 网络工作方式可以多种, TCP Server(Client)或 UDP Server(Client)
- ◆ 可通过设置直接在广域中远程传送数据

#### 3.4 选配

本产品可选配通讯接口: RS485、WIFI(RJ45 接口)、CAN 或 Blu etooth 三种其中一种,各种通讯协议和配制不一样。

6段报警输出控制信号可选

## 四、功能操作

## 4.1 置零

当秤盘上无待称物品而有微小重量显示时,请用 置零 键归零。(置 零范围为满量程的±100%)

#### 4.2 去皮

当秤盘上放一待称物,按去皮键可扣除此称重物料的重量,使重量 窗口显示为零(去皮范围为满量程的±100%)

#### 4.3 报警设置

在称重状态下同时按**去皮+置零**键进入检重设置,显示如下:

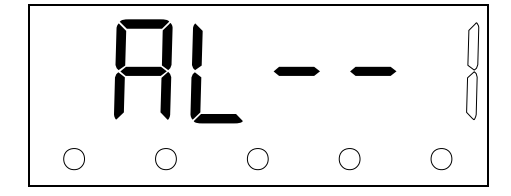

# 稳定 零点 净重 g kg

- a. 按**去皮**键可选择1、2、3、4、5;选择数字为设置报警值的段,如果 当前段没有设置值(设置值为0时),提示数字闪烁显示;有当前段 设置值时(大于0的数据),提示数字不闪烁
- b. 按置零键进入当前段报警重量值设置,显示如下:

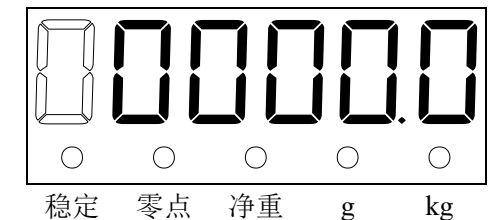

按**去皮**键修改当前闪烁值数据, 按**置**零键右移; 右移到最后一位时 再**置零**键, 返回到上级设置段设置选择;

注:

1. 如果第二段报警值小于第一段报警值显示如下:

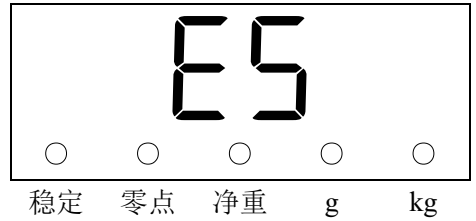

显示"E5"3秒后返回到第二段设置

- 2. 报警显示: 当重量在超过设置值时显示 "AL-x" 和重量交替显示;
- 3. 设置必须从第一段开始依次设置,否则出现错误
- 4. 上位机设置时不会出现报错,设置时请注意

## 4.4 校正

在称重状态长按置零键,直到其中4个指示灯全点亮,显示如下:

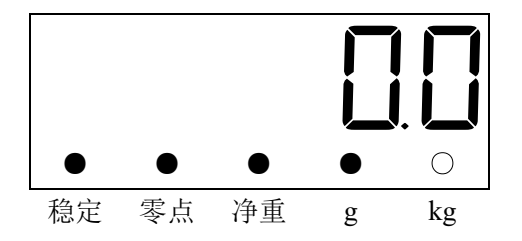

按**置零**键采样,窗口提示值闪烁,完成采样后显示加载值,根据 提示加载砝码;

可长按去皮键修改加载值,显示如下:

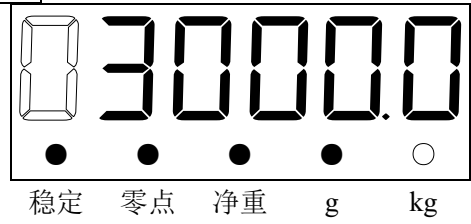

按**去皮**键修改当前闪烁值数据,按**置零**键右移;右移到最后一位 时再**置零**键确认修改值,按修改值加载砝码。

# 五、用户参数设置

在称重状态下长按**去皮**键,进入参数设置,**去皮**键选择参数,**置零**键确认 设置参数并进入下一参数设置

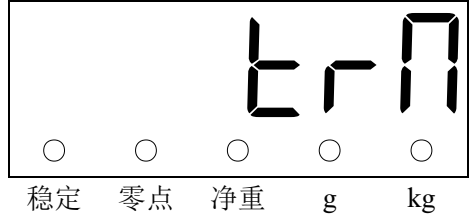

## 5.1 串口传送方式选择

5.1.1 485 或 CAN 接口 ID 设置

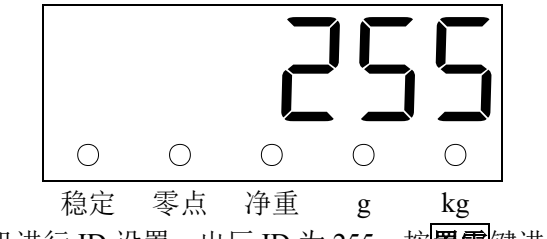

通过上位机进行 ID 设置,出厂 ID 为 255,按置零键进入下一设置

5.1.2 Network 或 RS232 通讯接口方式的设置

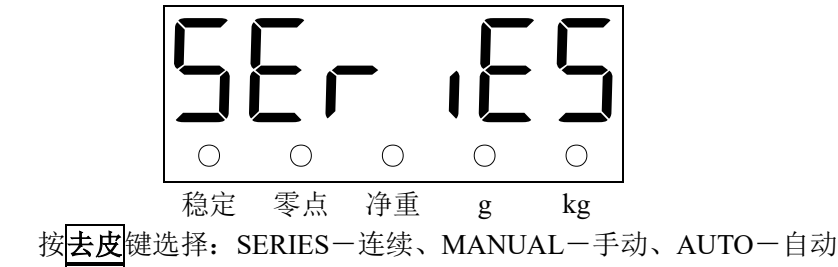

- 按置零键进入下一设置
- 5.2 波特率设置

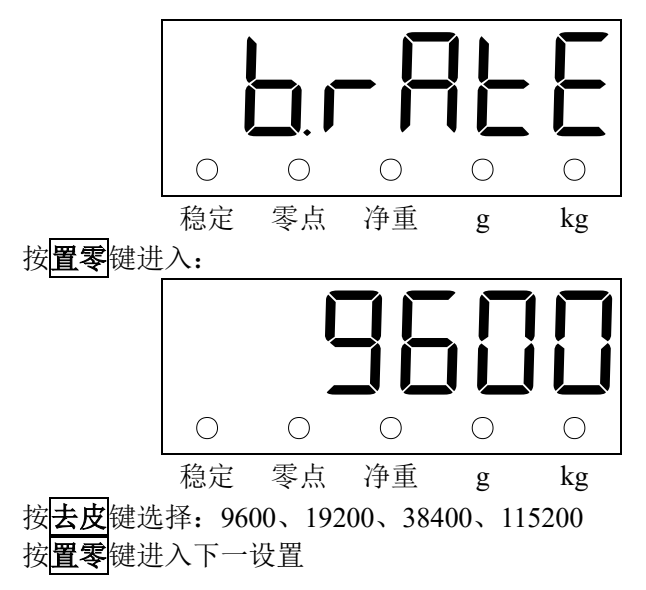

5.3 使用单位选择

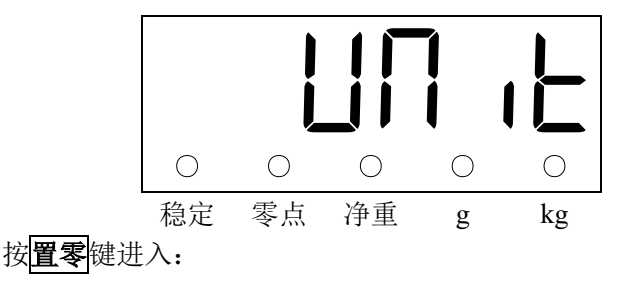

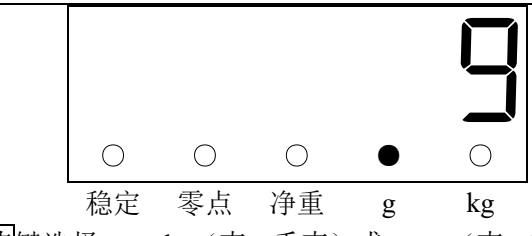

按**去皮**键选择:g、kg(克、千克)或g、ct(克、克拉)或kg、 lb (千克、磅),不同版本的单位转换不一样,但两种单位之间 转换 按**置零**键进入下一设置

5.4 报警模式设置

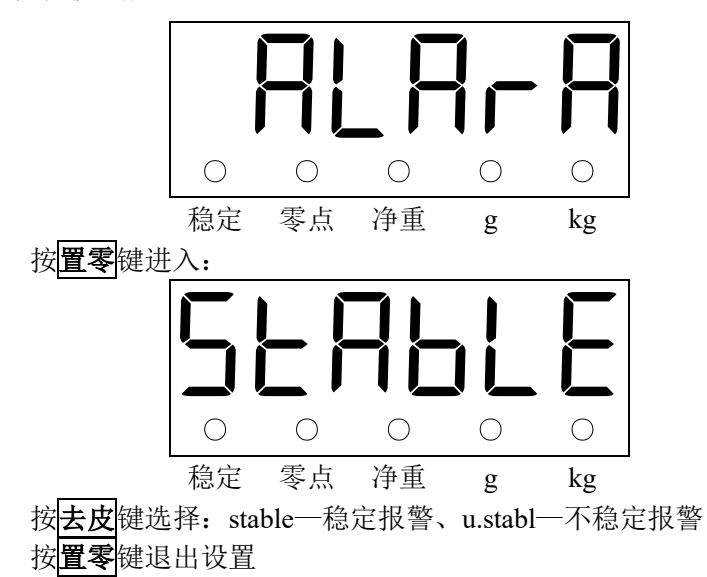

六、通讯口数据

# 6.1 RS232、Network、Bluetooth 数据格式

- 6.1.1 数据类型 EIA-RS-232 的 UART 信号
- 6.1.2 通讯协议<br/>a. 波特率9600 1920038400115200BPS

成都普瑞逊电子有限公司

| b. 数据位 | 8     | BITS |
|--------|-------|------|
| c. 奇偶位 | 无     |      |
| d. 停止位 | 1     | BITS |
| e. 代码  | ASCII |      |

6.1.3 通讯格式

a. 通讯指令代码

| 控制指令 | 功能    | 设置指<br>令 | 功能         | 报警设置     | 功能    |
|------|-------|----------|------------|----------|-------|
| Z    | 置零    | 11       | 手动传送       | S1xxxxx  | 第一段报警 |
| Т    | 去皮    | 12       | 自动         | S2xxxxxx | 第二段报警 |
| M    | 设置    | 13       | 连续         | S3xxxxxx | 第三段报警 |
| U    | 检重    | 21       | 波特率 115200 | S4xxxxxx | 第四段报警 |
| Q    | 校正    | 22       | 波特率 38400  | S5xxxxx  | 第五段报警 |
| W    | 标定    | 23       | 波特率 19200  |          |       |
| R    | 读取    | 24       | 波特率 9600   |          |       |
| 0    | 重启设备  | 30       | 回零范围在 5d   |          |       |
| S    | 读取报警值 | 31       | 回零范围在 10d  |          |       |
|      |       | 32       | 回零范围在 20d  |          |       |
|      |       | 33       | 回零范围在 30d  |          |       |
|      |       | 34       | 回零范围在 40d  |          |       |
|      |       | 35       | 回零范围在 50d  |          |       |
|      |       | 36       | 回零范围在 60d  |          |       |
|      |       | 37       | 回零范围在 70d  |          |       |
|      |       | 38       | 回零范围在 80d  |          |       |
|      |       | 39       | 回零范围在 90d  |          |       |
|      |       | 40       | 使用单位转换     |          |       |
|      |       | 41       | 使用单位转换     |          |       |
|      |       | 50       | 动态报警       |          |       |
|      |       | 51       | 静态报警       |          |       |

控制指令格式: 设置指令格式:

D+ (字符) +0x0D+0x0A

D+(设置字符)+0x0D+0x0A

报警指令格式:

# Sx+报警设置值+0x0D+0x0A

b. 数据格式

重量数据格式

| 1                           | 2       | 3 | 4  | 5       | 6  | 7  | 8 | 9       | 10 | 11  | 12 | 13  | 14 | 15     | 16 | 17  | 18 | 19 | 20 |
|-----------------------------|---------|---|----|---------|----|----|---|---------|----|-----|----|-----|----|--------|----|-----|----|----|----|
| HE<br>1                     | AD<br>I | , | HE | AD<br>2 | ,  | +1 |   |         | Γ  | DAT | 4  |     |    |        | UN | JIT |    | C  | R  |
| HEAD1 (2BYTES) HEAD2 (2BYTE |         |   |    |         |    |    |   |         |    | TE  | S) |     |    |        |    |     |    |    |    |
|                             |         |   | OL | J       | 習载 |    |   | NT 净重模式 |    |     |    |     |    |        |    |     |    |    |    |
| ST 稳定                       |         |   |    |         |    |    |   |         |    | GS  | =  | 毛重) | 模式 | x<br>N |    |     |    |    |    |

US – 不稳定

DATA 为显示数据(包括显示字符)

报警数据格式

| 1 | 2 | 3 | 4 | 5 | 6  | 7      | 8 | 9       | 10   | 11 | 12 | 13 | 14 | 15 | 16 | 17 | 18 | 19 | 20 |
|---|---|---|---|---|----|--------|---|---------|------|----|----|----|----|----|----|----|----|----|----|
|   |   | , |   |   | ,  | S      | х |         |      | DA | TA |    |    |    | UN | Π  |    | С  | R  |
|   |   |   | - |   | N. | here r |   | 111 ++4 | ~ 44 |    |    |    |    |    |    |    |    |    |    |

Sx 为第几段报警值

## 6.2 RS232、Modbus 数据

6.2.1 通讯协议

| a. 波特率 | 9600 | 19200 | 38400 | 115200 | BPS |
|--------|------|-------|-------|--------|-----|
| b. 数据位 |      | 8     | BIT   | TS .   |     |
| c. 奇偶位 |      | 无     |       |        |     |
| d. 停止位 |      | 1     | BITS  | 5      |     |
| e. 代码  |      | RTU   |       |        |     |

6.2.2 通讯格式

| 地址名称          | 内部地址   | Modbus<br>地址 | Modbus 功<br>能码 | 读写  | 数据范围\含义      |
|---------------|--------|--------------|----------------|-----|--------------|
| 重量值低 16 位寄存器  | 0x0000 | 40001        | 03             | 只读  | -32767~32767 |
| 重量值高 16 位寄存器  | 0x0001 | 40002        | 03             | 只读  | -32767~32767 |
| AD 值高 16 位寄存器 | 0x0002 | 40003        | 03             | 只读  | 0-65535      |
| AD 值低 8 位寄存器  | 0x0003 | 40004        | 03             | 只读  | 0-255        |
| 砝码寄存器         | 0x0005 | 40006        | 03/06          | 读/写 | 0-65535      |
| 零位跟踪参数寄存器     | 0x0006 | 40007        | 03/06          | 读/写 | 1-100 d      |

成都普瑞逊电子有限公司

| 命令寄存器                | 0x0007 | 40008 | 06    | 只写  | 1:校正1<br>2:置零<br>3:重启设备<br>4:校正2<br>5:校正3    |
|----------------------|--------|-------|-------|-----|----------------------------------------------|
| 滤波参数寄存器              | 0x0009 | 40010 | 03/06 | 读/写 | 1-10                                         |
| 写保护寄存器               | 0x000A | 40011 | 03/06 | 读/写 | 1: 关闭写保护<br>0: 启动写保护                         |
| 去皮寄存器                | 0x000B | 40012 | 06    | 只写  | 1: 去皮                                        |
| 皮重值低 16 位寄存器         | 0x000C | 40013 | 03/06 | 读/写 | 0-65535                                      |
| 皮重值高 16 位寄存器         | 0x000D | 40014 | 03/06 | 读/写 | 0-65535                                      |
| 大于 60000 精度高 16 位    | 0x000E | 40015 | 03/06 | 读/写 | 0-65535                                      |
| 大于 60000 精度低 16 位    | 0x000F | 40016 | 03/06 | 读/写 | 0-65535                                      |
| 波特率寄存器               | 0x0010 | 40017 | 03/06 | 读/写 | 1: 9600<br>2: 19200<br>3: 38400<br>4: 115200 |
| 丛机地址寄存器              | 0x0011 | 40018 | 03/06 | 读/写 | 1-255                                        |
| 精度寄存器                | 0x0012 | 40019 | 03/06 | 读/写 | 1-60000                                      |
| 分度值寄存器               | 0x0013 | 40020 | 03/06 | 读/写 | 1, 2, 5                                      |
| 小数点寄存器               | 0x0014 | 40021 | 03/06 | 读/写 | 0-5                                          |
| 版本号寄存器               | 0x0015 | 40022 | 03    | 只读  |                                              |
| 报警值低 16 位寄存器<br>(S1) | 0x0016 | 40023 | 03/06 | 读/写 | 0-65535                                      |
| 报警值高 16 位寄存器<br>(S1) | 0x0017 | 40024 | 03/06 | 读/写 | 0-65535                                      |
| 报警值低 16 位寄存器<br>(S2) | 0x0018 | 40025 | 03/06 | 读/写 | 0-65535                                      |
| 报警值高 16 位寄存器<br>(S2) | 0x0019 | 40026 | 03/06 | 读/写 | 0-65535                                      |
| 报警值低 16 位寄存器<br>(S3) | 0x001A | 40027 | 03/06 | 读/写 | 0-65535                                      |
| 报警值高 16 位寄存器<br>(S3) | 0x001B | 40028 | 03/06 | 读/写 | 0-65535                                      |
| 报警值低 16 位寄存器<br>(S4) | 0x001C | 40029 | 03/06 | 读/写 | 0-65535                                      |

成都普瑞逊电子有限公司

| 报警值低 16 位寄存器<br>(S3) | 0x001A | 40027 | 03/06 | 读/写 | 0-65535            |
|----------------------|--------|-------|-------|-----|--------------------|
| 报警值高 16 位寄存器<br>(S3) | 0x001B | 40028 | 03/06 | 读/写 | 0-65535            |
| 报警值低 16 位寄存器<br>(S4) | 0x001C | 40029 | 03/06 | 读/写 | 0-65535            |
| 报警值高 16 位寄存器<br>(S4) | 0x001D | 40030 | 03/06 | 读/写 | 0-65535            |
| 报警值低 16 位寄存器<br>(S5) | 0x001E | 40031 | 03/06 | 读/写 | 0-65535            |
| 报警值高 16 位寄存器<br>(S5) | 0x001F | 40032 | 03/06 | 读/写 | 0-65535            |
| 报警方式寄存器              | 0x0020 | 40033 | 03/06 | 读/写 | 0: 动态报警<br>1: 静态报警 |
| 状态提示寄储器              | 0x0021 | 40034 | 03    | 读   |                    |

状态提示寄储器数据格式:

高8位数据:

| 16 | 15        | 14        | 13         | 12 | 11 | 10 | 9           |
|----|-----------|-----------|------------|----|----|----|-------------|
| 0  | 超称量范<br>围 | 存储器损<br>坏 | 报警设置<br>错误 |    |    |    | 大于<br>60000 |
| 0  | 0/1       | 0/1       | 0/1        | 0  | 0  | 0  | 0/1         |

低8位数据:

| 8 | 7         | 6   | 5   | 4   | 3   | 2   | 1   |
|---|-----------|-----|-----|-----|-----|-----|-----|
|   | 净重/毛<br>重 | 稳定  | 零点  | g   | kg  | oz  | lb  |
| 0 | 0/1       | 0/1 | 0/1 | 0/1 | 0/1 | 0/1 | 0/1 |

注:为1时当前状态有效,为零时当前状态无效

# 七、Modbus 协议下的操作事例

## 7.1 标定

- a. 上位机点击置零按键,发送置零指令,等待 1 秒后读取指令是否完成;否重新发置零指令
- b. 上位机写入精度,无误后返回写入值对比
- c. 上位机写入分度值,无误后返回写入值对比
- d. 上位机写入小数点位置,无误后返回写入值对比
- e. 上位机写入校正砝码值,无误后返回写入值对比
- f. 加载砝码
- g. 写入标定指令,读取指令是否完成
- 例:
- 1 写: 01 06 00 07 00 02 B9 CA ;清空称台,置零,把2 写入H0007
- 2 写: 01 06 00 12 75 30 0F 4B ; 写入精度,把 30000 写入到 H0012
- 3 写: 01 06 00 13 00 01 B9 CF ; 写入分度数, 把 5 写入到 H0013
- 4 写: 01 06 00 14 00 02 48 0F ; 写入小数位数,把 2 写入到 H0014
- 5 写: 01 06 00 05 03 E8 99 75 ; 放上砝码,写入砝码值,把砝码重量值 1000 写入H0005
- 6 写: 01 06 00 07 00 01 F9 CB ; 确认校准,把1 写入H0007

## 7.2 校正

- a. 上位机点击置零按键,发送置零指令,等待1 秒后读取指令是否完成; 否重新发置零指令(非必须项)
- b. 上位机提示加载砝码,加载完成后上位机确认加载
- c. 上位机写入校正砝码值,无误后返回写入值对比
- d. 读取状态后写入标定指令,读取指令不否完成
- e. 点击校正按键

例:

- 1 写: 01 06 00 07 00 02 B9 CA ; 清空称台, 置零, 把2 写入H0007
- 2 写: 01 06 00 05 03 E8 99 75 ; 放上砝码,写入砝码值,把砝码重量值 1000 写入H0005
- 3 写: 01 06 00 07 00 01 F9 CB ; 确认校准,把1 写入H0007

## 7.3 地址设置(广播设置)

a. 上位机点击置零按键,发送置零指令

- b. 下位机在要更改的设备上加载 2/3MAX 砝码,以确认本机要更改地址c. 下位机更改后自动以新地址以送当前数据到上位以确认
- 例:
- 1 写: 01 06 00 07 00 02 B9 CA ; 清空称台, 置零, 把2 写入H0007
- 2 写: FF 06 00 11 00 1E 4C 19 ; 在广播地址写入地址, 把30 写入H0011
- 3 写: 1E 03 00 11 00 02 96 61; 读取新的地址是否正确,不正确重新写入

## 7.4 波特率设置(广播设置)

- a. 以默认波特率写入广播地址, 输入要更改的波特率;
- b. 4种波特率依次写完,完成广播波特率的设置

例:

- 1 写: FF 06 00 10 96 00 F2 71 ; 在广播地址写入波特率, 把38400 写入 H0010
- 2 写: FF 03 00 10 00 02 D0 10 ; 读取新的波特率是否正确,不正确重新 写入

## 7.5 读取重量值

1 写: FF 03 00 00 00 02 D1 D5; 读取重量值

7.6 置零操作

1 写: 01 06 00 0B 00 01 39 C8 ; 去皮, 把1 写入H000B

#### 7.7 自动回零设置

根据设备需要设置范围内自动置零,以显示分度\*设置数;例:最大秤量 为 300.00,显示分度为 5,设置数为 50,自动回零范围为 5\*50=250d, 自动回零在±2.50g

1 写: FF 06 00 06 00 05 BC 16; 回零设置

# 八、网络模块的设置

## 8.1 网络端口设置

为了确保所有配置过程正确,先让网络接口恢复出厂设置。已在 出厂模式下的模块可跳过此步。给模块上电,等待约 30 秒,启动完 成后按下 reset 按键大约 20 秒,释放 reset 按键,系统会自动重启。 重启后系统即己在出厂模式下。

## 8.1.1 进入 web 设置页面的方式

8.1.1.1 WIFI 方式或 PC 直接连接设备方式

PC 设 置 为 静 态 IP 模 式 通 过 连接设备 LAN 接口 或 者 WIFI 的 方式连接到 HI-LINK\_xxxx 。 PC 机 IP 地 址 设 置 为 192.168.16.100/255.255.255.0, 网关为 192.168.16.254; wifi 的 ssid 为 HI-LINK\_xxxx 及密码为 12345678。浏览器打开 <u>http://192.168.16.254</u>, 进入 Web 配置页面,默认用户名密码为 admin/admin。通过 Web 修 改相应的网络参数。此时模块 ip 地址为 192.168.16.254

8.1.1.2 通过路由器组成网络方式

设备的 WAN 口接到路由器的 LAN 口, PC 机接到路由器 LAN 口, 打开应用软件扫描软件 HLK-RM04\_Discover.exe, 点击 Discover 按键 可扫描网络中连接的设备;显示如下:

船 HLK-RM04\_Discover By Shenzhen Hi-Link ElectronicTechnology co.,Ltd

Х

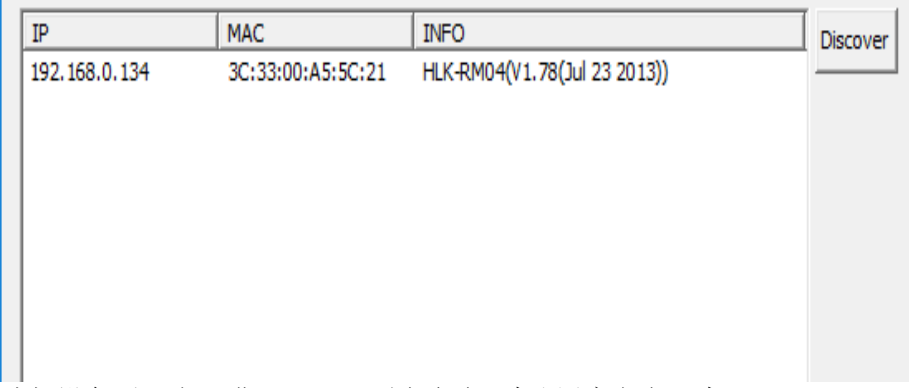

选择设备后双击,进入 Web 配置页面,默认用户名密码为 admin/admin

# 8.1.2 Web 参数配制

# 8.1.2.1 Web 参数配制界面

| NetMode:                      | ETH-SERIAL      | $\checkmark$                              |
|-------------------------------|-----------------|-------------------------------------------|
| IP Type:                      | DHCP 🗸          |                                           |
|                               | Current         | Updated                                   |
| Serial Configure:             | 9600,8,n,1      | 9600, 8, n, 1                             |
| Serial Framing Lenth:         | 64              | 64                                        |
| Serial Framing Timeout:       | 10 milliseconds | 10 milliseconds (< 256, 0 for no timeout) |
| Network Mode:                 | client          | Client ∨                                  |
| Remote Server Domain/IP:      | 192.168.0.158   | 192. 168. 0. 158                          |
| Locale/Remote Port<br>Number: | 10001           | 10001                                     |
| Network Protocol:             | tcp             | TCP 🗸                                     |
| Network Timeout:              | 0 seconds       | 0 seconds (< 256, 0 for no timeout)       |
|                               |                 | Apply Cancel                              |

8.1.2.2 Web 配置网络

|   | 网络模式选择(NetMode):                      |
|---|---------------------------------------|
|   | Default - 默认工作模式                      |
|   | ETH-SERIAL - 串口转以太网                   |
|   | WIFI(CLIENT)-SERIAL - 串口转 WIFI CLIENT |
|   | WIFI(AP)-SERIAL) - 串口转 WIFI AP        |
|   | 选择不同的工作模式, web 显示的页面将不相同。分模式配置界面如下:   |
| ł | a. 串口转以太网-动态 ip                       |
|   |                                       |

| NetMode: | ETH-SERIAL | $\sim$ |
|----------|------------|--------|
| IP Type: | DHCP 🗸     |        |

b. 串口转以太网-静态 ip

| NetMode:              | ETH-SERIAL V             |
|-----------------------|--------------------------|
| IP Type:              | STATIC ~                 |
| IP Address:           | 192. 168. 11. 254        |
| Subnet Mask:          | 255. 255. 255. 0         |
| Default Gateway:      | 192.168.11.1             |
| Primary DNS Server    | 192. 168. 11. 1          |
| Secondary DNS Sen     | ver: 8.8.8.8             |
| c 串口转 WIFI            | CLIENT-动态 in             |
|                       | CLIENT 幼怒 IP             |
| NetMode:              | WIFI (CLIENT) - SERIAL 🗸 |
| SSID:                 | HI-LINK_5C21 Scan        |
| Encrypt Type:         | WPA2 AES 🗸               |
| Password:             | 12345678                 |
| IP Type:              | DHCP V                   |
| d. 串口转 WIFI           | CLIENT-静态 ip             |
| NetMode:              | WIFI (CLIENT) -SERIAL V  |
| SSID.                 | HI-LINK 5C21 Scan        |
| Encrypt Type          |                          |
| Password              | 12345678                 |
| IP Type:              | STATIC V                 |
| IP Address:           | 192. 168. 11. 254        |
| Subnet Mask:          | 255. 255. 255. 0         |
| Default Gateway:      | 192. 168. 11. 1          |
| Primary DNS Server:   | 192.168.11.1             |
| Secondary DNS Server: | 8. 8. 8. 8               |
|                       |                          |

注: c和 d项点击按键 Scan 扫描可连接的路由器,选择要用到的路由器增加即可;选择好 Encrypt Type 加密类型和输入用户 Password

e. 串口转 WIFIAP

| NetMode:      | WIFI(AP)-SERIAL |
|---------------|-----------------|
| SSID:         | Hi-Link_        |
| Encrypt Type: | WPA2 AES        |
| Password:     | 12345678        |
| IP Address:   | 192.168.11.254  |
| Subnet Mask:  | 255.255.255.0   |

# 注: b 和 d 项中的静态 ip 均为路由器网段内的 ip 地址和网关, 否则连接无效; 如无法连接请复位设备后重新设置

f. WEB 配置通讯端口

端口部分 Web 配置如下:

|                               | Current         | Updated                                   |
|-------------------------------|-----------------|-------------------------------------------|
| Serial Configure:             | 9600,8,n,1      | 9600, 8, n, 1                             |
| Serial Framing Lenth:         | 64              | 64                                        |
| Serial Framing Timeout:       | 10 milliseconds | 10 milliseconds (< 256, 0 for no timeout) |
| Network Mode:                 | client          | Client 🗸                                  |
| Remote Server Domain/IP:      | 192.168.0.158   | 192. 168. 0. 158                          |
| Locale/Remote Port<br>Number: | 10001           | 10001                                     |
| Network Protocol:             | tcp             | TCP 🗸                                     |
| Network Timeout:              | 0 seconds       | 0 seconds (< 256, 0 for no timeout)       |

Current 列显示当前配置, Updated 列显示当前修改的参数。

Serial Configure: 串口配置。格式如下: 波特率,数据位,校验位,停止位。 本 设备配制为 "9600,8,n,1";

Serial Framing Lenth: 串口组帧长度。本机不用设置,为默认。

Serial Framing Timeout: 串口组帧时间。本机不用设置,为默认。

Network Mode: 网络模式。选择 Client-客户端、Server-服务器端 或者 none-不配制。

注:选择 Client-客户端时,本设备将数据发送到远程 PC 端选择 Server-服务器端时,远程 PC 连接到本设备读取数据

Remote Server Domain/IP: 远端服务器域名或者目标 ip 地址; 只有在网络 模式选择为 Client 时才用到。

例: 192.168.11.245 或者 www.pris-scale.com 。

Locale/Remote Port Number:本地或远端端口号。不同的网络模式下指定的参数不一样。Client 一客户端下指定远端端口号,Server一服务器端 下指定本地端口号。

Network Protocol: 网络协议类型。使用 tcp 或 udp 协议。

Network Timeout: 网络超时时间。server 网络模式下,当在超时时间内 没有任何数据 传输,该连接将被断开。0 指定永不断开

g. 提交更改

点击 Apply 将当前页面的配置提交。如果网络部分参数已更改,提 交过程可能需要约 25 秒。如果只修改串口功能配置,提交过程会很快完成。 点击 Cancel 将重载页面,已修改的配置将会丢失。

## 8.2 连接数据测试软件(TCP&UDP测试工具)

| 打开软件 TCPUDPI                      | )bg.exe,   | 显示如  | 1下:     |          |             | - 0   | Х   |
|-----------------------------------|------------|------|---------|----------|-------------|-------|-----|
| 操作( <u>O</u> ) 查看( <u>V</u> ) 帮助( | H)         |      |         |          |             |       |     |
|                                   | 周立功        | 产品   | 应田方安    | 丁目与软件    | 支持由心        | 国立功专栏 | ¥∓ı |
| 실 创建连接 🔕 创建服务器                    | 1 28 启动服务器 | 8019 | è连接 🔡 💊 | 全部断开 💥 🗒 | k 🞇   🖸   🤅 | ,     |     |
| 属性栏                               | Ψ×         |      |         |          |             |       |     |
| 一里 客户满模式<br>                      |            |      |         |          |             |       |     |

## 8.2.1 客户端模式

点击创建连接,显示:

成都普瑞逊电子有限公司

| 创建连接                           | × |
|--------------------------------|---|
| 类型: TCP ▼                      |   |
| 目标IP: 192.168.16.254 端口: 10001 |   |
| 本机端口: ● 随机选择端口 ○ 指定: 4001      |   |
| 创建取消                           |   |

选择好目标 ip 和端口号, 点击创建, 显示:

|                      |                                                                                                    |                                                                                                    | i i                                            |
|----------------------|----------------------------------------------------------------------------------------------------|----------------------------------------------------------------------------------------------------|------------------------------------------------|
| <b>属性栏 平 ×</b>       | 🔶 192.168.16.254                                                                                                    | :10001                                                                                                    | 4 ▷ ×                                          |
| <ul> <li>□</li></ul> | 目标IP:<br>192.168.16.254<br>目标端口:<br>10001<br>「指定本机端口:<br>4001<br>类型:<br>TCP ▼<br>连接<br>计数<br>发送:<br>0<br>接收:<br>0<br>清空计数 | 发送区       「自动发送: 间隔 100 ms         按16进制       「发送文件         接收区       暂停显示       清空       保存       选项         「保存到文件(实时)       「 | 发送       停止         清空       选项         「技16进制 |
|                      | 发送速度(B/S): 0                                                                                                    | 接收速度(B/S): 0                                                                                                    |                                                |

发送速度(B/S):0 接点击连接就可收到设备发出的数据

# 注:此模式下要连接到模块的 LAN 口,其它接口无效

# 8.2.2 服务器模式

点击创建服务器,显示:

成都普瑞逊电子有限公司

|                         | 创建服务器                                                                       | ×                                    |           |
|-------------------------|-----------------------------------------------------------------------------|--------------------------------------|-----------|
|                         | 本机端口:                                                                       | 10001                                |           |
|                         | 确定                                                                          | 取消                                   |           |
| 点击确认显示:                 |                                                                             |                                      |           |
| : 실 创建连接 🔌 创建服          | 路器 🗏 启动服务器 送 🙆 😒                                                            | 连接 😹   🧏 全部断开   💥 删除 🮇   🗕   :       | ₹ .       |
| 属性栏                     | Ψ×                                                                          |                                      |           |
| 📕 客户端模式                 |                                                                             |                                      |           |
| 3 📕 服务器模式               |                                                                             |                                      |           |
|                         | 1.50):10001                                                                 |                                      |           |
| 占圭自动报冬界                 | 。<br>一一时间,一一时间。<br>一月一日,一日,一日,一日,一日,二月,二月,二月,二月,二月,二月,二月,二月,二月,二月,二月,二月,二月, | 的粉捉                                  |           |
| ☆ TCP&UDP测试工具 -         | - [192.168.0.122:3473]                                                      | 1117321/0                            | - 🗆 🗙     |
|                         | 3日( <u>W</u> ) 帮助( <u>H</u> )                                               |                                      | ×         |
|                         | . 8                                                                         |                                      |           |
|                         | 二 图 六 功 🛛 🚓                                                                 | 应用方安 工具与软件 支持由心                      | 图立功专栏 关于3 |
| 🔄 创建连接 遂 创建服            | )<br>                                                                       | 连接 😰   🧟 全部断开   💥 删除 🎇   🔟           | 8         |
| 属性栏                     | ₽ × 🚽 🔶 192.168.0.122:                                                      | 3473                                 | 4 Þ ×     |
| □□□ 客户端模式<br>□□□□ 服务器模式 | 目标IP:                                                                       | 发送区 🗆 自动发送: 间隔 100                   | ms 发送 停止  |
| □ 38 本机(192.168.0.      | .50):10001                                                                  | 🗆 按16进制 🛛 发送文件                       | 清空选项      |
| IIII 192.168.0.12       | 22:3473 目称端口:<br>3473                                                       |                                      |           |
|                         | ▶ 指定本机端口:                                                                   |                                      |           |
|                         | 10001                                                                       |                                      |           |
|                         | 类型:<br>TCP                                                                  |                                      |           |
|                         |                                                                             | 接收区 暂停显示 清空 保存 ;                     |           |
|                         |                                                                             | □ 保存到文件(实时)                          | <br>      |
|                         | 发送:                                                                         | ST, GS, + 999.9g<br>ST, GS, + 999.9g | ^         |
|                         | 0                                                                           | ST, GS, + 999.9g<br>ST, GS, + 999.9g |           |
|                         | 接收: 5576                                                                    | ST, GS, + 999.9g<br>ST, GS, + 999.9g |           |
|                         | 「海空社物」                                                                      | ST, GS, + 999.9g                     |           |
| <                       | <u><br/></u>                                                                | ST, GS, + 999.9g                     | ~         |
|                         | 发送速度(B/S): 0                                                                | 接收速度(B/S): 298                       |           |
| 注: 此模式                  | 下要连接到模                                                                      | 快的 WAN 口或 WIFI                       | 模式下,其     |

它接口无效

成都普瑞逊电子有限公司 服务电话: 4000289266 (028) 87988640-819